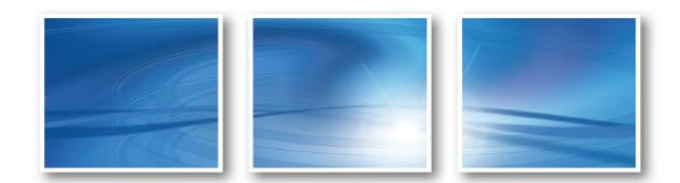

# SAS®9 Installation Guide for SAS Education Analytics Suite

SAS Deployment Wizard 9.4 M4

# Prepared for **SAS University Customers**

V1.00

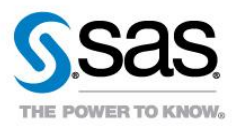

### **Notices**

| Copyright                  | Copyright © 2016, SAS Institute Inc., Cary, NC, USA. All rights reserved.<br>Produced in the United States of America.                                                                                                    |
|----------------------------|----------------------------------------------------------------------------------------------------|
| Disclaimer                 | No part of this publication may be reproduced, stored in a retrieval system,<br>or transmitted, in any form or by any means, electronic, mechanical,<br>photocopying, or otherwise, without the prior written permission of the<br>publisher, SAS Institute Inc. |
| U.S. Government Restricted | Use, duplication, or disclosure of this software and related documentation                                                                                                    |
| Rights Notice              | by the U.S. government is subject to the Agreement with SAS Institute and                                                                                                    |
|                            | the restrictions set forth in FAR 52.227-19, Commercial Computer                                                                                                    |
|                            | Software-Restricted Rights (June 1987).                                                                                                    |
| Trademarks and Patents     | SAS Institute Inc., SAS Campus Drive, Cary, North Carolina 27513. SAS®                                                                                                    |
|                            | and all other SAS Institute Inc. product or service names are registered                                                                                                    |
|                            | trademarks or trademarks of SAS Institute Inc. in the USA and other                                                                                                    |
|                            | countries. ® indicates USA registration. Other brand and product names                                                                                                    |
|                            | are registered trademarks or trademarks of their respective companies.                                                                                                    |
| Confidentiality            | This document is provided for informational purposes. SAS' contractual                                                                                                    |
|                            | commitments are contained solely in the agreement for professional                                                                                                    |
|                            | services executed between SAS and the Client. This document is the                                                                                                    |
|                            | confidential and proprietary property of SAS Institute Inc. This document                                                                                                    |
|                            | may contain approaches, techniques and other information proprietary to                                                                                                    |
|                            | SAS. This document shall not be disclosed in whole or in part to third                                                                                                    |
|                            | parties without the prior written consent of SAS.                                                                                                    |

| 1                      | SAS Deployment Wizard 9.4                                                  | 4                     |
|------------------------|----------------------------------------------------------------------------|-----------------------|
| 1.1                    | Purpose                                                                    | 4                     |
| 1.2                    | Installation                                                               | 4                     |
|                        |                                                                            |                       |
| 2                      | Post Installation Task                                                     | 15                    |
| <b>2</b><br>2.1        | Post Installation Task                                                     | <b>15</b><br>15       |
| <b>2</b><br>2.1<br>2.2 | Post Installation Task<br>Enterprise Guide<br>Enterprise Miner for Desktop | <b>15</b><br>15<br>17 |

# 1 SAS Deployment Wizard 9.4

### 1.1 Purpose

The purpose of this document is to provide a guide on how to install and validate the SAS Education Analytics Suite on to a windows 64 bit workstation.

# **1.2 Installation**

The document assumes the depot has been downloaded and located on the network for example "Z:\SASDepot" This is denoted as <depot> below.

Run the setup by Right Click on <depot>\setup.exe and selecting "Run as Administrator"

# Page 5 of 19 INSTALLATION REPORT

| rganize 🔻 🛅 Open New fo | lder                |                    |        |
|-------------------------|---------------------|--------------------|--------|
| 🔆 Favorites             | Name *              | Date modified      | Туре   |
| 🧮 Desktop               | 🍌 hot_fix           | 12/6/2016 7:29 PM  | File I |
| Downloads               | 🔒 install_doc       | 12/6/2016 7:28 PM  | File   |
| Recent Places           | 🌗 media_data        | 12/6/2016 7:28 PM  | File   |
|                         | 🐌 order_data        | 12/6/2016 7:28 PM  | File   |
| 🗃 Libraries             | 🔑 plan_files        | 12/6/2016 7:28 PM  | File   |
| Documents               | 🔒 product_data      | 12/6/2016 7:28 PM  | File   |
| 🌙 Music                 | products            | 12/6/2016 7:28 PM  | File   |
| Pictures                | 📕 sid_files         | 12/6/2016 7:28 PM  | File   |
| 🛃 Videos                | standalone_installs | 12/6/2016 7:28 PM  | File   |
| Computer                | itilities           | 12/6/2016 7:28 PM  | File   |
| Local Disk (C:)         | . 👪 vjr             | 12/6/2016 7:29 PM  | File   |
| Data (D:)               | cd.id               | 12/6/2016 7:28 PM  | ID F   |
| 👝 Page File (E:)        | e depotsummary.html | 12/6/2016 7:30 PM  | Firel  |
| 2                       | 📄 sassd.txt         | 12/6/2016 7:28 PM  | Text   |
| 💶 Network               | setup.dat           | 12/6/2016 7:28 PM  | DAT    |
|                         | S setup.exe         | 11/10/2016 4:43 AM | Арр    |
|                         | setup.rex           | 8/18/2016 2:04 PM  | REX    |
|                         | setup.sh            | 9/27/2016 3:49 PM  | SH F   |

SAS Deployment Wizard

SAS<sup>®</sup> Deployment Wizard 9.4

© 2016, SAS Institute Inc., Cary, NC, USA. All Rights Reserved.

§ sas

#### Select English. Click Next

| S Choose La              | anguage          |                | ×         |
|--------------------------|------------------|----------------|-----------|
| Select a lang<br>Wizard. | uage in which to | view the SAS [ | eployment |
| English                  |                  |                | •         |
|                          | ОК               | Cancel         |           |

#### Select Install SAS Software. Click 'Next'

| 🕥 SAS Deployment Wizard                                                                                             |
|----------------------------------------------------------------------------------------------------|
| Select Deployment Task Select the deployment task you would like to perform.                                        |
| End User Tasks                                                                                                    |
| • Install SAS software                                                                                              |
| Choose this option to install SAS software on this machine.                                                         |
| Administrator Tasks                                                                                                 |
| 🔿 Manage this SAS Software Depot                                                                                    |
| Choose this option to manage this SAS Software Depot. You can view and remove SAS software orders with this option. |
| C Create or Add to a SAS Software Depot                                                                             |
| Choose this option to copy an order from this SAS Software Depot to another new or existing SAS Software Depot.     |
|                                                                                                    |
|                                                                                                    |
|                                                                                                    |
|                                                                                                    |
| Help < Back Next > Cancel                                                                                           |

#### Select Installation Path and Click Next

| SAS Deployment Wizard                                                                          |                   |
|------------------------------------------------------------------------------------------------|-------------------|
| Specify SAS Home<br>Specify the location where SAS software will be installed on this machine. | 00                |
| SAS Home: C:\Program Files\SASHome                                                             | Browse            |
|                                                                                                |                   |
|                                                                                                |                   |
|                                                                                                |                   |
| Help < Bi                                                                                      | ack Next > Cancel |

#### Select Install SAS Foundation and Related Software and Click Next

| SAS Deployment Wizard                                                                                                    | _ 🗆 🗙          |  |
|----------------------------------------------------------------------------------------------------|----------------|--|
| Select Deployment Type                                                                                                    |                |  |
| Select the type of deployment you want to perform.                                                                                                    | Ō              |  |
| O Perform a Planned Deployment                                                                                                    |                |  |
| Perform a planned deployment of SAS software using a sample deployment plan or a customized deployment plan cre<br>specifically for your site. A planned deployment consists of installing and configuring the software on each machine in<br>deployment plan. You may choose to perform these steps independently by selecting from the options below. | eated<br>h the |  |
| 🔽 Install SAS Software                                                                                                    |                |  |
| Configure SAS Software                                                                                                    |                |  |
| Install SAS Foundation and Related Software                                                                                                    |                |  |
| Express path for installing SAS Foundation and related software. A plan file is not used for this type of deployment.                                                                                                    |                |  |
| O Install Additional Software                                                                                                    |                |  |
| Perform individual installs of SAS software by selecting from a list of available software. This option is recommended only when you want to add software to an existing deployment and do not need to perform configuration.                                                                                                    |                |  |
|                                                                                                    |                |  |
|                                                                                                    |                |  |
|                                                                                                    |                |  |
|                                                                                                    |                |  |
| Help Car                                                                                                    | ncel           |  |
|                                                                                                    |                |  |

The default applications to be installed will be automatically selected. Here is a list for reference. You may elect to add **SAS Bridge for Esri** to your installation.

| SAS Deployment Wizard                                                   |               |              |
|-------------------------------------------------------------------------|---------------|--------------|
| Select Products to Install                                              |               |              |
| Select the products you want to install on this machine.                |               |              |
|                                                                         |               |              |
|                                                                         |               |              |
| Products to install: SAS Foundation and related software                |               | <b>_</b>     |
| Product                                                                 |               | Info         |
| DataDirect ODBC Driver for Greenplum                                    |               |              |
| DataFlux API for Hadoop                                                 |               | - <u>ă</u> - |
| Deployment Backup and Recovery Tool Help and Documentation              |               |              |
| International Component for Unicode                                     |               | 0            |
| Report Fonts for Clients                                                |               | Ŏ            |
| SAS Add-in for Microsoft Office                                         |               | Ŏ            |
| 🔽 SAS Bridge for Esri                                                   |               | 0            |
| SAS Client Connection Profile Configuration                             |               | 0            |
| SAS Configuration Manager                                               |               | 0            |
| SAS Deployment Tester - Client                                          |               | 0            |
| SAS Deployment Tester Plug-in for SAS Management Console                |               | 0            |
| SAS Document Conversion                                                 |               |              |
| SAS Drivers for JDBC                                                    |               | 0            |
| SAS Drivers for ODBC                                                    |               | 0            |
| SAS Enterprise Guide                                                    |               | 0            |
| SAS Enterprise Miner Client                                             |               | <u> </u>     |
| SAS Enterprise Miner JAR Files                                          |               | 0            |
| SAS Enterprise Miner Workstation Configuration                          |               | 0            |
| SAS Environment Manager                                                 |               |              |
| SAS Environment Manager Agent                                           |               |              |
| SAS Environment Manager Library Module                                  |               |              |
| SAS Environment Manager Mid-Tier                                        |               |              |
| SAS Environment Manager Server Module                                   |               |              |
| SAS Environment Manager User Module                                     |               |              |
| SAS Flex Application Themes Help and Documentation                      |               | <u> </u>     |
| SAS Foundation                                                          |               |              |
| SAS Foundation                                                          |               |              |
| SAS Help Viewer for the Web                                             |               | - <u>ă</u>   |
| SAS Hive SerDe for SPDE Data                                            |               |              |
| SAS Integration Technologies Client                                     |               | -ŏ-          |
| SAS Intelligence Platform Object Framework                              |               | ŏ            |
| SAS Management Console                                                  |               | ŏ            |
| SAS ODS Graphics Designer                                               |               |              |
| SAS ODS Graphics Editor                                                 |               | 0            |
| SAS Package Reader (Advanced)                                           |               | 0            |
| SAS PC Files Server                                                     |               | 0            |
| 🔲 SAS Personal Login Manager                                            |               | 0            |
| SAS Providers for OLE DB                                                |               | 0            |
| SAS Remote Browser Server                                               |               | 0            |
| SAS Scalable Performance Data Server Plug-in for SAS Management Console |               | 0            |
| SAS Shared Services                                                     |               | 0            |
| SAS Simulation Studio                                                   |               | 0            |
| SAS SQL Library for C                                                   |               | 0            |
| I SAS Staging Utility Mid Tier                                          |               | <u> </u>     |
| SAS Staging Utility Server Tier                                         |               |              |
| SAS Studio - Single User                                                |               |              |
|                                                                         |               |              |
|                                                                         | 1             |              |
| Select All Clear All                                                    |               |              |
|                                                                         |               |              |
|                                                                         |               |              |
| Help                                                                    | < Back Next > | Cancel       |
|                                                                         |               |              |

| SAS Deployment wizaru                                                                                                    |                                                                                                    | _ 🗆 🗵                                                      |
|----------------------------------------------------------------------------------------------------|----------------------------------------------------------------------------------------------------|------------------------------------------------------------|
| Select Products to Install                                                                                                    |                                                                                                    |                                                            |
| Select the products you want to install on this machine.                                                                                                    |                                                                                                    | LC L                                                       |
|                                                                                                    |                                                                                                    |                                                            |
| Products to install: SAS Foundation and related software                                                                                                    |                                                                                                    | <b>T</b>                                                   |
| , <u> </u>                                                                                                    | 1                                                                                                    |                                                            |
| Product                                                                                                    |                                                                                                    | Info                                                       |
| SAS Text Miner Client                                                                                                    |                                                                                                    | ŏ ^                                                        |
| SAS Text Miner Workstation Configuration                                                                                                    |                                                                                                    | 0                                                          |
| SAS Threaded Kernel Extensions for Data Mining                                                                                                    |                                                                                                    | 0                                                          |
| SAS Universal Viewer                                                                                                    |                                                                                                    |                                                            |
| SAS Web Application Server                                                                                                    |                                                                                                    | ŏ                                                          |
| SAS Web Application Themes                                                                                                    |                                                                                                    | 0                                                          |
| SAS Web Infrastructure Platform                                                                                                    |                                                                                                    | 0                                                          |
| SAS Web Infrastructure Platform Help and Documentation                                                                                                    |                                                                                                    |                                                            |
| SAS Web Infrastructure Platform Scheduling Services                                                                                                    |                                                                                                    | ŏ                                                          |
| SAS Web Server                                                                                                    |                                                                                                    | Ŏ                                                          |
| SAS Workflow Studio                                                                                                    |                                                                                                    | 0                                                          |
| SAS XML Mapper                                                                                                    |                                                                                                    |                                                            |
| SAS/CONNECT Driver for Java                                                                                                    |                                                                                                    | <u> </u>                                                   |
| SAS/GRAPH Java Applets for Web Servers (Advanced)                                                                                                    |                                                                                                    | ŏ                                                          |
| SAS/GRAPH NV Workshop                                                                                                    |                                                                                                    | Ö                                                          |
| SAS/IML Studio                                                                                                    |                                                                                                    | 0                                                          |
| SAS/SECURE Client Components                                                                                                    |                                                                                                    |                                                            |
| Standalone Formats                                                                                                    |                                                                                                    |                                                            |
|                                                                                                    |                                                                                                    |                                                            |
| Select All Clear All                                                                                                    |                                                                                                    |                                                            |
|                                                                                                    |                                                                                                    |                                                            |
|                                                                                                    |                                                                                                    |                                                            |
| Halp                                                                                                    | < Pack Novt >                                                                                                    | Capcal                                                     |
| Help                                                                                                    | < Back Next >                                                                                                    | Cancel                                                     |
| Help                                                                                                    | <back next=""></back>                                                                                                    | Cancel (                                                   |
| Help Select the Enterprise Guide mode (Recommende                                                                                                    | <pre><back next=""> ed is 64-bit Native</back></pre>                                                                                                    | Cancel mode)                                               |
| Help         Select the Enterprise Guide mode (Recommende         SAS Deployment Wizard                                                                                                    | <pre><back next=""> ed is 64-bit Native</back></pre>                                                                                                    | Cancel mode)                                               |
| Help         Select the Enterprise Guide mode (Recommende         SAS Deployment Wizard         Select SAS Enterprise Guide Mode         Select which mode of SAS Exterprise Guide to install                                                                                                    | <pre><back next=""> ed is 64-bit Native</back></pre>                                                                                                    | Cancel<br>mode)                                            |
| Help<br>Select the Enterprise Guide mode (Recommende<br>SAS Deployment Wizard<br>Select SAS Enterprise Guide Mode<br>Select which mode of SAS Enterprise Guide to install.                                                                                                    | <back next=""> ed is 64-bit Native</back>                                                                                                    | Cancel<br>mode)                                            |
| Help Select the Enterprise Guide mode (Recommende Sass Deployment Wizard Select SAS Enterprise Guide Mode Select which mode of SAS Enterprise Guide to install. SAS Enterprise Guide can be installed in one of two modes on this machine. Sele from the options below.                                                                                                    | < Back Next > ed is 64-bit Native et which mode of SAS Enterpris                                                                                                    | Cancel<br>mode)                                            |
| Help Select the Enterprise Guide mode (Recommende Salect SAS Deployment Wizard Select SAS Enterprise Guide Mode Select which mode of SAS Enterprise Guide to install. SAS Enterprise Guide can be installed in one of two modes on this machine. Select from the options below.  Saturd Saturd Sa | < Back Next > ed is 64-bit Native ect which mode of SAS Enterpris                                                                                                    | Cancel<br>mode)                                            |
| Help Select the Enterprise Guide mode (Recommende Select SAS Deployment Wizard Select SAS Enterprise Guide Mode Select which mode of SAS Enterprise Guide to install. SAS Enterprise Guide can be installed in one of two modes on this machine. Sele from the options below.                                                                                                    | < Back Next > ed is 64-bit Native ed is 64-bit Native ext which mode of SAS Enterpris ons running in 64-bit native mod patibility mode.                                   | Cancel<br>mode)                                            |
| Help         Select the Enterprise Guide mode (Recommender         SAS Deployment Wizard         Select SAS Enterprise Guide Mode         Select which mode of SAS Enterprise Guide to install.         SAS Enterprise Guide can be installed in one of two modes on this machine. Select from the options below. <b>64-bit Native Mode</b> SAS Enterprise Guide will be installed to run in 64-bit native mode. Application memory beyond the 4 GB limit imposed on applications running in 32-bit comp <b>32-bit Compatibility Mode</b>                                                                                                    | < Back Next > ed is 64-bit Native act which mode of SAS Enterpris ons running in 64-bit native mod patibility mode.                                                       | Cancel<br>mode)                                            |
| Help         Select the Enterprise Guide mode (Recommender         SAS Deployment Wizard         Select SAS Enterprise Guide Mode         Select which mode of SAS Enterprise Guide to install.         SAS Enterprise Guide can be installed in one of two modes on this machine. Select from the options below. <b>64-bit Native Mode</b> SAS Enterprise Guide will be installed to run in 64-bit native mode. Applicative memory beyond the 4 GB limit imposed on applications running in 32-bit compatibility Mode          SAS Enterprise Guide will be installed to run in 32-bit compatibility mode                                                                                                    | < Back Next > ed is 64-bit Native ed is 64-bit Native ext which mode of SAS Enterpris ons running in 64-bit native mod patibility mode.                                   | Cancel<br>mode)                                            |
| Help         Select the Enterprise Guide mode (Recommended Select SAS Deployment Wizard         Select SAS Enterprise Guide Mode         Select which mode of SAS Enterprise Guide to install.         SAS Enterprise Guide can be installed in one of two modes on this machine. Sele from the options below. <b>6</b> 4-bit Native Mode          SAS Enterprise Guide will be installed to run in 64-bit native mode. Applicative memory beyond the 4 GB limit imposed on applications running in 32-bit compatibility Mode          SAS Enterprise Guide will be installed to run in 32-bit compatibility mode. Apare limited to 4 GB of memory by the operating system.                                                                                                    | < Back Next > ed is 64-bit Native ed is 64-bit Native ext which mode of SAS Enterpris ons running in 64-bit native mod patibility mode. plications running in 32-bit comp | Cancel<br>mode)                                            |
| Help         Select the Enterprise Guide mode (Recommended Select SAS Enterprise Guide Mode         Select SAS Enterprise Guide Mode         Select which mode of SAS Enterprise Guide to install.         SAS Enterprise Guide can be installed in one of two modes on this machine. Sele from the options below. <b>6</b> <u>4-bit Native Mode</u> SAS Enterprise Guide will be installed to run in 64-bit native mode. Application memory beyond the 4 GB limit imposed on applications running in 32-bit compatibility Mode         SAS Enterprise Guide will be installed to run in 32-bit compatibility mode. Ap are limited to 4 GB of memory by the operating system.                                                                                                    | < Back Next > ed is 64-bit Native ed is 64-bit Native ext which mode of SAS Enterpris ons running in 64-bit native mod patibility mode. plications running in 32-bit comp | Cancel<br>mode)                                            |
| Help         Select the Enterprise Guide mode (Recommended Select SAS Deployment Wizard         Select SAS Enterprise Guide Mode         Select which mode of SAS Enterprise Guide to install.         SAS Enterprise Guide can be installed in one of two modes on this machine. Select from the options below. <b>64-bit Native Mode</b><br>SAS Enterprise Guide will be installed to run in 64-bit native mode. Application memory beyond the 4 GB limit imposed on applications running in 32-bit compatibility Mode         SAS Enterprise Guide will be installed to run in 32-bit compatibility mode. Ap are limited to 4 GB of memory by the operating system.                                                                                                    | < Back Next > ed is 64-bit Native act which mode of SAS Enterpris ons running in 64-bit native mod patibility mode. plications running in 32-bit comp                     | Cancel<br>mode)                                            |
| Help         Select the Enterprise Guide mode (Recommender         SAS Deployment Wizard         Select SAS Enterprise Guide Mode         Select which mode of SAS Enterprise Guide to install.         SAS Enterprise Guide can be installed in one of two modes on this machine. Select from the options below. <b>64-bit Native Mode</b> SAS Enterprise Guide will be installed to run in 64-bit native mode. Application memory beyond the 4 GB limit imposed on applications running in 32-bit compatibility Mode          SAS Enterprise Guide will be installed to run in 32-bit compatibility mode. Ap are limited to 4 GB of memory by the operating system.                                                                                                    | < Back Next > ed is 64-bit Native ed is 64-bit Native ext which mode of SAS Enterpris ons running in 64-bit native mod patibility mode. plications running in 32-bit comp | Cancel mode)                                               |
| Help         Select the Enterprise Guide mode (Recommender         SAS Deployment Wizard         Select SAS Enterprise Guide Mode         Select which mode of SAS Enterprise Guide to install.         SAS Enterprise Guide can be installed in one of two modes on this machine. Select from the options below. <b>64-bit Native Mode</b> SAS Enterprise Guide will be installed to run in 64-bit native mode. Application memory beyond the 4 GB limit imposed on applications running in 32-bit compatibility Mode          SAS Enterprise Guide will be installed to run in 32-bit compatibility mode. Ap are limited to 4 GB of memory by the operating system.                                                                                                    | < Back Next > ed is 64-bit Native act which mode of SAS Enterpris ons running in 64-bit native mod patibility mode. plications running in 32-bit comp                     | Cancel mode)                                               |
| Help         Select the Enterprise Guide mode (Recommender         Sass Deployment Wizard         Select SAS Enterprise Guide Mode         Select which mode of SAS Enterprise Guide to install.         SAS Enterprise Guide can be installed in one of two modes on this machine. Select from the options below. <b>64-bit Native Mode</b> SAS Enterprise Guide will be installed to run in 64-bit native mode. Application memory beyond the 4 GB limit imposed on applications running in 32-bit compatibility Mode         SAS Enterprise Guide will be installed to run in 32-bit compatibility mode. Ap are limited to 4 GB of memory by the operating system.                                                                                                    | < Back Next > ed is 64-bit Native act which mode of SAS Enterpris ons running in 64-bit native mod patibility mode. plications running in 32-bit comp                     | Cancel mode)                                               |
| Help         Select the Enterprise Guide mode (Recommended Select SAS Deployment Wizard         Select SAS Enterprise Guide Mode         Select which mode of SAS Enterprise Guide to install.         SAS Enterprise Guide can be installed in one of two modes on this machine. Select from the options below. <b>64-bit Native Mode</b> SAS Enterprise Guide will be installed to run in 64-bit native mode. Application memory beyond the 4 GB limit imposed on applications running in 32-bit compatibility Mode         SAS Enterprise Guide will be installed to run in 32-bit compatibility mode. Ap are limited to 4 GB of memory by the operating system.                                                                                                    | < Back Next > ed is 64-bit Native act which mode of SAS Enterpris ons running in 64-bit native mod patibility mode. plications running in 32-bit comp                     | Cancel mode)                                               |
| Help         Select the Enterprise Guide mode (Recommended Select the Enterprise Guide Mode         Select SAS Enterprise Guide Mode         Select which mode of SAS Enterprise Guide to install.         SAS Enterprise Guide can be installed in one of two modes on this machine. Sele from the options below. <b>64-bit Native Mode</b> SAS Enterprise Guide will be installed to run in 64-bit native mode. Application memory beyond the 4 GB limit imposed on applications running in 32-bit compatibility Mode         SAS Enterprise Guide will be installed to run in 32-bit compatibility mode. Ap are limited to 4 GB of memory by the operating system.                                                                                                    | < Back Next > ed is 64-bit Native act which mode of SAS Enterpris ons running in 64-bit native mod patibility mode. plications running in 32-bit comp                     | Cancel mode)                                               |
| Help         Select the Enterprise Guide mode (Recommended Select SAS Deployment Wizard         Select SAS Enterprise Guide Mode         Select which mode of SAS Enterprise Guide to install.         SAS Enterprise Guide can be installed in one of two modes on this machine. Sele from the options below. <b>64-bit Native Mode</b> SAS Enterprise Guide will be installed to run in 64-bit native mode. Application memory beyond the 4 GB limit imposed on applications running in 32-bit compatibility Mode         SAS Enterprise Guide will be installed to run in 32-bit compatibility mode. Ap are limited to 4 GB of memory by the operating system.                                                                                                    | < Back Next > ed is 64-bit Native act which mode of SAS Enterpris ons running in 64-bit native mod patibility mode. plications running in 32-bit comp                     | Cancel mode)                                               |
| Help         Select the Enterprise Guide mode (Recommended Select SAS Enterprise Guide Mode Select SAS Enterprise Guide Mode Select which mode of SAS Enterprise Guide to install.         SAS Enterprise Guide can be installed in one of two modes on this machine. Sele from the options below. <b>64-bit Native Mode</b> SAS Enterprise Guide will be installed to run in 64-bit native mode. Application memory beyond the 4 GB limit imposed on applications running in 32-bit compatibility Mode         SAS Enterprise Guide will be installed to run in 32-bit compatibility mode. Ap are limited to 4 GB of memory by the operating system.                                                                                                    | < Back Next > ed is 64-bit Native act which mode of SAS Enterpris ons running in 64-bit native mod patibility mode. plications running in 32-bit comp                     | Cancel mode)                                               |
| Help         Select the Enterprise Guide mode (Recommended Select the Enterprise Guide Mode Select SAS Enterprise Guide Mode Select SAS Enterprise Guide can be installed in one of two modes on this machine. Sele from the options below.         SAS Enterprise Guide can be installed in one of two modes on this machine. Sele from the options below.         SAS Enterprise Guide will be installed to run in 64-bit native mode. Application memory beyond the 4 GB limit imposed on applications running in 32-bit compatibility Mode         SAS Enterprise Guide will be installed to run in 32-bit compatibility mode. Ap are limited to 4 GB of memory by the operating system.                                                                                                    | < Back Next > ed is 64-bit Native act which mode of SAS Enterpris ons running in 64-bit native mod patibility mode. plications running in 32-bit comp                     | Cancel  mode)  cancel  can access  batibility mode  Cancel |

#### Click Next

| SAS Deployment Wizard                                                                                                    |                      |
|----------------------------------------------------------------------------------------------------|----------------------|
| Select SAS Foundation Products<br>Further customize the software by selecting the SAS Foundation products                                                                                                    | s to install.        |
| Select the SAS Foundation products to install.                                                                                                    |                      |
| <ul> <li>BASE Infrastructure to support Hadoop</li> <li>Base SAS</li> <li>GfK GeoMarketing CITIES Maps for SAS/GRAPH</li> <li>GfK GeoMarketing WORLD Maps for SAS/GRAPH</li> <li>SAS Accelerator Publishing Agent for Aster</li> <li>SAS Accelerator Publishing Agent for DB2</li> <li>SAS Accelerator Publishing Agent for Greenplum</li> <li>SAS Accelerator Publishing Agent for Netezza</li> <li>SAS Accelerator Publishing Agent for Netezza</li> <li>SAS Accelerator Publishing Agent for SAP HANA</li> <li>SAS Accelerator Publishing Agent for SAP HANA</li> <li>SAS Accelerator Publishing Agent for Teradata</li> <li>SAS Enterprise Miner</li> <li>SAS High-Performance Data Mining Server Components</li> <li>SAS High-Performance Statistics Server Components</li> <li>SAS High-Performance Statistics Server Components</li> <li>SAS High-Performance Statistics Server Components</li> </ul> |                      |
| Help                                                                                                    | < Back Next > Cancel |

#### Browse for a valid license and select Next

| wse |
|-----|
|     |
|     |
| 4   |
|     |
|     |
|     |
|     |
|     |
| -   |
|     |
|     |
|     |
|     |
|     |
|     |
|     |
|     |
|     |
|     |
|     |

#### Select Clear All and select Next

| SAS Deployment Wizard                                                                                                    |                      |
|----------------------------------------------------------------------------------------------------|----------------------|
| Select Language Support<br>Select the languages for your software to support.                                                                                                    | DO REAL              |
| Select the languages you would like to install for the products listed below.<br>SAS Enterprise Guide<br>SAS Foundation<br>SAS Integration Technologies Client<br>SAS Providers for OLE DB<br>SAS/GRAPH ActiveX Control<br>SAS/IML Studio |                      |
| Arabic<br>Chinese Simplified<br>Chinese Traditional (Hong Kong SAR)<br>Chinese Traditional (Taiwan)<br>Danish<br>Dutch<br>English<br>French<br>German<br>Hebrew<br>Hungarian<br>Tralian<br>Select All                                     | ×                    |
| Help                                                                                                    | < Back Next > Cancel |

#### Update to English (Australia) [en\_AU]

| SAS Deployment Wizard                                                                                                    |        |               |
|----------------------------------------------------------------------------------------------------|--------|---------------|
| Select Language Support                                                                                                    |        |               |
| Select the languages for your software to support.                                                                                                    |        |               |
| Select the languages you would like to install for the products listed below.<br>SAS Enterprise Guide<br>SAS Foundation<br>SAS Integration Technologies Client<br>SAS Providers for OLE DB<br>SAS/GRAPH ActiveX Control<br>SAS/IML Studio |        |               |
| Arabic<br>Chinese Simplified<br>Chinese Traditional (Hong Kong SAR)<br>Chinese Traditional (Taiwan)<br>Danish<br>Dutch<br>Finglish<br>French<br>German<br>Hebrew<br>Hungarian<br>Ttalian                                                  |        | ×             |
| Help                                                                                                    | < Back | Next > Cancel |

#### Select Product you want to open SAS Files with (Recommended is SAS Enterprise Guide)

| SAS Deployment Wizard                                                                                                    |                                                  |
|----------------------------------------------------------------------------------------------------|--------------------------------------------------|
| Default Product for SAS File Types<br>Specify the default product that will be used to open SAS file types that are<br>by more than one product.             | shared                                           |
| Select one of the following SAS products. In Windows Explorer, when you doub<br>one SAS product, that file will be opened with the product you specify here. | e-click a file that could be opened by more than |
| C SAS Foundation (64-bit)                                                                                                    |                                                  |
| SAS Enterprise Guide (64-bit)                                                                                                    |                                                  |
| ○ Use the existing default product for SAS file types                                                                                                    |                                                  |
| Help                                                                                                    | < Back Next > Cancel                             |

#### Leave the defaults and click Next

|                                                                                                    |      | - 🗆 × |
|----------------------------------------------------------------------------------------------------|------|-------|
| Specify SAS Document Conversion Host and Port<br>Specify connection information for SAS Document Conversion. |      |       |
| Host Name:                                                                                                   |      |       |
| com                                                                                                    |      |       |
| Port Number:                                                                                                 |      |       |
| 7111                                                                                                    |      |       |
|                                                                                                    |      |       |
|                                                                                                    |      |       |
|                                                                                                    |      |       |
|                                                                                                    |      |       |
|                                                                                                    |      |       |
|                                                                                                    |      |       |
|                                                                                                    |      |       |
|                                                                                                    |      |       |
|                                                                                                    |      |       |
|                                                                                                    |      |       |
|                                                                                                    |      |       |
|                                                                                                    | <br> |       |

#### Click Start

| SAS Deployment Wizard                                                                       |                         |
|---------------------------------------------------------------------------------------------|-------------------------|
| Deployment Summary                                                                          |                         |
| Review the software selected for deployment. No changes will be made system in record mode. | to your                 |
| Stage 1: Installation                                                                       | <u>ـ</u>                |
| 1. SAS Private Java Runtime Environment (64-bit)                                            | -                       |
| 2. SAS Deployment Manager                                                                   | -                       |
| 3. SAS Deployment Support Components                                                        |                         |
| 4. Microsoft.NET Framework 3.5 Service Pack 1                                               |                         |
| 5. Microsoft.NET Framework 4.6                                                              |                         |
| 6. Microsoft Windows Installer 3.1                                                          |                         |
| 7. Microsoft Web Services Enhancements 3.0                                                  |                         |
| 8. Microsoft Office Access Database Engine 2010                                             |                         |
| 9. Microsoft Runtime Components 2013                                                        |                         |
| 10. SAS/SECURE Java Component                                                               |                         |
| 11. SAS/SECURE Java Component (Update)                                                      |                         |
| 12. SAS/SECURE Java Component M3                                                            |                         |
| 13. SAS Providers for OLE DB (64-bit, English)                                              |                         |
| 14. SAS Providers for OLE DB (32-bit, English)                                              |                         |
| 15. SAS Integration Technologies Client (64-bit, English)                                   | <b>_</b>                |
|                                                                                             |                         |
|                                                                                             | Completed successfully  |
| 0%                                                                                          | Ompleted with warnings  |
|                                                                                             | 😣 Completed with errors |
| Help                                                                                        | < Back Next > Cancel    |
| - Toop                                                                                      | Calicor                 |

| SAS Deployment Wiz                                                                                                    | ard                                                                                                    |                                                                                                    |
|----------------------------------------------------------------------------------------------------|----------------------------------------------------------------------------------------------------|----------------------------------------------------------------------------------------------------|
| Deployment in Progre                                                                                                    | 55                                                                                                    |                                                                                                    |
| 96. SASJGRAPH (64-)     97. SAS Data Mining     98. SAS/ACCESS Into     99. SAS/ACCESS Into     100. SAS/ACCESS Into     101. SAS Scalable Pe     102. SAS Accelerator     103. Statistics Comm     104. SAS/ACCESS In     105. SAS/EIS (64-bit,     106. SAS/ACCESS In     107. SAS/ACCESS In     108. SAS/ETS (64-bit,     108. SAS/ETS (64-bit)     109. Advanced Analy     + 110. SAS/ACCESS | Sit, English)<br>Scoring (64-bit, English)<br>Inface to Microsoft SQL Server (64-bit, English)<br>Inface to Impala (64-bit, English)<br>Informance Data Client (64-bit, English)<br>Publishing Agent for Teradata (64-bit, English)<br>Publishing Agent for Teradata (64-bit, English)<br>In Components (64-bit, English)<br>English)<br>Inface Products Samples (64-bit, English)<br>Inglish)<br>Inface to Aster (64-bit, English)<br>Inglish)<br>Itics Common Components (64-bit, English)<br>Interface to ODBC (64-bit, English)<br>English)<br>English)<br>English)<br>ESS Interface to ODBC (64-bit, English) | n)<br>h)                                                                                                    |
|                                                                                                    | 100%                                                                                                    |                                                                                                    |
|                                                                                                    | Undating Files                                                                                                    | Completed successfully                                                                                                    |
| Overall Progress                                                                                                    | opuating riles.                                                                                                    | Completed with warnings                                                                                                    |
| Help                                                                                                    |                                                                                                    | < Back Stop Cancel                                                                                                    |
| Overall Progress                                                                                                    | Updating Files.<br>37%                                                                                                    | Completed with warnin     Completed with errors <a href="https://www.sciencescondimensionless.com">Stop</a> <a href="https://www.sciencescondimensionless.com">Completed with warnin     <a href="https://www.sciencescondimensionless.com">Completed with warnin     <a href="https://www.sciencescondimensionless.com">Completed with warnin     <a href="https://www.sciencescondimensionless.com">Completed with warnin     <a href="https://www.sciencescondimensionless.com">Completed with warnin     </a> <a href="https://www.sciencescondimensionless.com">Completed with warnin     </a> <a href="https://www.sciencescondimensionless.com">Completed with errors     </a> </a>        &lt; Back</a></a></a> |

Review all components completed successfully (indicated by <sup>2</sup>)and click **Next**.

| SAS Deployment Wizard                                                                                                    |
|----------------------------------------------------------------------------------------------------|
| Deployment Complete                                                                                                    |
| <ul> <li>210. SAS Threaded Kernel Extension for PostgreSQL (32-bit, English)</li> <li>211. SAS/ACCESS to Hadoop JAR Files</li> <li>212. SAS Text Miner Workstation Configuration</li> <li>213. SAS Java Component for Accessing Threaded Kernel from Java</li> <li>214. SAS Formats Library for Greenplum (English) (Greenplum on Linux 64)</li> <li>215. SAS Threaded Kernel Extensions for High-Performance Data Mining (64-bit, English)</li> <li>216. SAS Threaded Kernel Extension for Netezza (64-bit, English)</li> <li>218. SAS ODS Graphics C Renderer</li> <li>219. SAS Threaded Kernel Extension for ODBC (64-bit, English)</li> <li>210. SAS Threaded Kernel Extensions for SAS Text Analytics (64-bit, English)</li> <li>221. DataDirect ODBC Driver for Greenplum</li> <li>222. SAS Install Qualification Tool</li> <li>223. SAS Install Qualification Tool (W83001 Update)</li> <li>225. Install Post Processing</li> </ul> |
| Help Cancel                                                                                                    |

#### Select Finish

| SAS Deployment Wizard                                                                                                    |                      |
|----------------------------------------------------------------------------------------------------|----------------------|
| Additional Resources<br>Below are links to additional resources for your deployment.                                                                                                    |                      |
| SAS Customer Support Center         http://support.sas.com         SAS Install Center         http://support.sas.com/documentation/installcenter/         SAS Technical Support         http://support.sas.com/techsup         Downloads and Hot Fixes         http://support.sas.com/techsup/dwnload/.         SAS Training         http://support.sas.com/training         Administrative Services         http://support.sas.com/adminservices |                      |
| Print                                                                                                    |                      |
| Help                                                                                                    | < Back Finish Cancel |

# **2** Post Installation Task

# 2.1 Enterprise Guide

Start "SAS Enterprise Guide 7.1 (64-bit)" from start Menu.

| 💽 SAS   | 5 Enterp | orise Gu | ide   |            |                                                                                                    |
|---------|----------|----------|-------|------------|----------------------------------------------------------------------------------------------------|
| File    | Edit     | View     | Tasks | Favorites  | Program Tools Help   🗎 + 🚔 + 🔚 🔛   📇 🌮 🗈 🖹 🗙   ಶ 🍽   🚍 + İšeg Process Flow 🔹                                                               |
| Project | Tree     |          |       | •          | × Process Flow •                                                                                                    |
|         |          |          |       |            |                                                                                                    |
|         |          |          |       |            |                                                                                                    |
|         |          |          |       |            |                                                                                                    |
|         |          |          |       | Connection |                                                                                                    |
|         |          |          |       | Connectio  | on Pronie Unavaliable                                                                                                    |
|         |          |          |       |            | Enterprise Guide is unable to connect to a connection profile. Some functions will be disabled<br>until a connection profile is available. |
|         |          |          |       | -          | Do you want to create or modify your connection profile information?                                                                       |
|         |          |          |       | 🗖 Do no    | t show this dialog again.                                                                                                    |
|         |          |          |       |            | Yes No                                                                                                    |
|         |          |          |       |            |                                                                                                    |

- > Click No on the screen above when asked to create/modify your connection profile information.
- Verify you can see screen similar to below:

| 💽 SA   | S Enterj | orise Gu | ide   |          |      |                                                                         |
|--------|----------|----------|-------|----------|------|-------------------------------------------------------------------------|
| File   | Edit     | View     | Tasks | Favorite | s Pr | ogram Tools Help   🖆 • 🚰 • 🔚 🚰   📇 🌮 ங 🛝 🗙   ಶ 🍽 🗂 🕶   🎰 Process Flow 🕚 |
| Projec | t Tree   |          |       |          | • x  | Process Flow +                                                          |
|        |          |          |       |          |      | ▷ Run • 🔲 Stop   Export • Schedule •   📸 Project Log   🗄 Properties •   |
|        |          |          |       |          |      |                                                                         |
|        |          |          |       |          | 0    | Velcome to SAS Enterprise Guide                                         |
|        |          |          |       |          | Se   | elect one of these options to get started:                              |
|        |          |          |       |          | Op   | en a project                                                            |
|        |          |          |       |          | 6    | More projects                                                           |
|        |          |          |       |          | Ne   | *                                                                       |
|        |          |          |       |          | 1    | 7 New Project                                                           |
|        |          |          |       |          | 1    | New SAS Program                                                         |
|        |          |          |       |          | l i  | New Data                                                                |
|        |          |          |       |          | As   | sistance                                                                |
|        |          |          |       |          | 1    | Cutorial: Getting Started with SAS Enterprise Guide                     |
|        |          |          |       |          |      | Don't show this window again                                            |
|        |          |          |       |          |      |                                                                         |

Click on New SAS Program and type the below:

proc print data=sashelp.class;run;

| 🞯 SAS Enterprise Guide             |                                                                                      | . 🗆 🗙 |
|------------------------------------|--------------------------------------------------------------------------------------|-------|
| File Edit View Tasks Favorites Pro | ogram Tools Help   🗎 + 🚰 + 🔚 🔛   📇 >- 🗈 🟝 🗡   ಶ ៧   🗂 •                              | Ŧ     |
| Project Tree 🔹 👻                   | Program -                                                                            | ×     |
| Process Flow                       | 🔀 Program* 📋 Log 🖄 Results                                                           |       |
| Programs                           | 🔚 Save 👻 🕨 Run 👻 💷 Stop 🕴 Selected Server: Local (Connected) 👻 💘 🕴 Analyze Program 👻 |       |
|                                    | □ proc program on Local                                                              | *     |
|                                    |                                                                                      |       |
|                                    |                                                                                      |       |
|                                    |                                                                                      |       |
|                                    |                                                                                      |       |
|                                    |                                                                                      |       |
|                                    |                                                                                      | ×     |

> Verify you can view the contents of the CLASS table as below:

| 🐼 SAS Enterprise Guide                  |                                                                                            |                                                                                         |                                      |                                   |                                                |                                                   |             |            |
|-----------------------------------------|--------------------------------------------------------------------------------------------|-----------------------------------------------------------------------------------------|--------------------------------------|-----------------------------------|------------------------------------------------|---------------------------------------------------|-------------|------------|
| File Edit View Tasks Favorites Pr       | ogram Tools Help 🛛 🎦 🕶 💪                                                                   | <u>- 12 </u>                                                                            | 📮                                    | 9Z                                |                                                | XIDO                                              | য়          | Ŧ          |
| Project Tree 👻 🗙                        | Program 👻                                                                                  |                                                                                         |                                      |                                   |                                                |                                                   |             | ×          |
| Programs                                | Refresh   Export + Send Tr<br>S Refresh   Export + Send Tr<br>Obs<br>1<br>2<br>3<br>4<br>5 | Nesults<br>o ▼ Create<br>Name<br>Alfred<br>Alfred<br>Alice<br>Barbara<br>Carol<br>Henry | ← Pu<br>Sex<br>M<br>F<br>F<br>F<br>M | Age<br>14<br>13<br>13<br>14<br>14 | Height<br>69.0<br>56.5<br>65.3<br>62.8<br>63.5 | Weight<br>112.5<br>84.0<br>98.0<br>102.5<br>102.5 |             | 4          |
|                                         | 6<br>7<br>8<br>9                                                                           | James<br>Jane<br>Janet<br>Jeffrev                                                       | M<br>F<br>F<br>M                     | 12<br>12<br>15<br>13              | 57.3<br>59.8<br>62.5<br>62.5                   | 83.0<br>84.5<br>112.5<br>84.0                     |             |            |
| Servers × X                             | 10<br>11<br>12<br>13                                                                       | John<br>Joyce<br>Judy<br>Louise                                                         | M<br>F<br>F<br>F                     | 12<br>11<br>14<br>12              | 59.0<br>51.3<br>64.3<br>56.3                   | 99.5<br>50.5<br>90.0<br>77.0                      |             |            |
| E Servers<br>E - ₽ Private OLAP Servers | 14<br>15<br>16<br>17<br>18<br>19                                                           | Philip<br>Robert<br>Ronald<br>Thomas<br>William                                         | r<br>M<br>M<br>M<br>M<br>M           | 15<br>16<br>12<br>15<br>11<br>15  | 66.5<br>72.0<br>64.8<br>67.0<br>57.5<br>66.5   | 112.0<br>150.0<br>128.0<br>133.0<br>85.0<br>112.0 |             |            |
| Ready                                   |                                                                                            |                                                                                         | Page                                 | e Break                           |                                                |                                                   | 🔆 No profil | e selected |

# 2.2 Enterprise Miner for Desktop

- Start "SAS Enterprise Miner Workstation 14.2" from Start Menu.
- Verify you are logged in to Enterprise Miner as below

| 🕂 Enterprise Miner           |                             |                              |
|------------------------------|-----------------------------|------------------------------|
| File Edit View Actions       | s Options Window Help       |                              |
| 🔆 - 🖻 🖻 🗙 🏢 🍖                |                             |                              |
|                              | Welcome to Enterprise Miner |                              |
|                              | 🤝 Help Topics               |                              |
| SAS*Enterprise<br>Miner*14.2 | 💎 New Project               |                              |
|                              | 🤝 Open Project              |                              |
|                              | Recent Projects             |                              |
| ∿sas                         | Exit                        |                              |
|                              | •                           |                              |
|                              |                             |                              |
|                              |                             |                              |
|                              |                             |                              |
|                              |                             |                              |
|                              |                             | sas as sas 🎘 No project open |

| Enterprise Miner             | ana Uladam Uda                                                                                                    | . 🗆 🗙    |
|------------------------------|----------------------------------------------------------------------------------------------------|----------|
|                              | ()) () () () () () () () () () () () ()                                                                                                    |          |
|                              | Welcome to Enterprise Miner                                                                                                    |          |
| SAS*Enterprise<br>Miner*14.2 | About Enterprise Miner          About Enterprise Miner       X         About Legal Notices       SAS Enterprise Miner 14.2         SAS' Enterprise Miner 14.2       Status Installed         SAS Credit Scoring 14.2       Status Installed         SAS Text Miner 14.2       Status Installed         SAS Text Miner 14.2       Status Installed         Sass       Sasses |          |
|                              | V sas as sas 🕺 No pro                                                                                                    | ect oper |

▶ Browse to Help > About and ensure Text Miner 14.2 is listed.

### 2.3 SAS Studio

- Start "SAS Studio 3.6" from Start Menu and wait till you are redirected to a browser page.
- > Verify the page loads up and you can see the screen below:

| SAS Studio - Single User × +             |                                                |            |
|------------------------------------------|------------------------------------------------|------------|
| ( i localhost:53211/main?locale=en_US&zc | one=GMT-05%253A000&sutoken: C 🔍 Search 🔄 🖨 🖡 🏠 |            |
| SAS® Studio                              | 👂 🕝 🤀 SAS Programmer - 🚍 😗 Si                  | ign Out    |
| ➡ Files and Folders                      | 🖧 Program 1 🗙                                  |            |
| ট - 💼 🕹 🕆 🗉 👀                            | CODE LOG RESULTS                               |            |
| 👂 🔁 Folder Shortcuts                     | 🗶 🛛 🖌 🔒 🕼 🕒 😫 🖱 🍊 🗲 💺 🛍 Line # 🛇               | <u>% H</u> |
| Þ 🔜 A:\                                  | 2                                              |            |
| ▶ 🚍 C:\                                  | 1                                              |            |
| ▶ 📥 D:\                                  |                                                |            |
| Þ 🔜 E:N                                  |                                                |            |
| Þ 🔜 Z:\                                  |                                                |            |
|                                          |                                                |            |
| <ul> <li>Tasks and Utilities</li> </ul>  |                                                |            |
| <ul> <li>Snippets</li> </ul>             |                                                |            |
| <ul> <li>Libraries</li> </ul>            |                                                |            |
| <ul> <li>File Shortcuts</li> </ul>       |                                                | UTF-8      |
|                                          | () Messages                                    | User: sas  |

> Enter the "proc print data=sashelp.class;run;" code and click Submit button as shown below:

| SAS Studio - Single User × +               |                                                    |           |
|--------------------------------------------|----------------------------------------------------|-----------|
| (i)   localhost:50037/main?locale=en_US&zo | 1e=GMT-05%253A008sutoken:   C   Q Search ☆   自 🖡 🏠 |           |
| SAS® Studio                                | 🔎 🗁 🤀 SAS Programmer 👻 🚍 ?                         | Sign Out  |
| ➡ Files and Folders                        | 🖁 *Program 1 🗙                                     |           |
| 🗈 💼 🗄 🕾 🖩 🚯                                | CODE LOG RESULTS                                   |           |
| 🕨 🗖 Folder Shortcuts                       | 🛃 😔 🖌 🖬 🕼 🕞 🖺 🖨 🍽 🍽 📽 👫 🖬 🔅                        | × 11      |
| Þ 🚍 A:\                                    | 🖉 耳   🕅                                            |           |
| ▶ 🚍 C:\                                    | <pre>1 proc print data=sashelp.class;run;</pre>    |           |
| ▶ 🚍 D:\                                    |                                                    |           |
| Þ 📇 E:\                                    |                                                    |           |
| Þ 🔜 Z:\                                    |                                                    |           |
|                                            |                                                    |           |
| <ul> <li>Tasks and Utilities</li> </ul>    |                                                    |           |
| Snippets                                   |                                                    |           |
| ▶ Libraries                                |                                                    |           |
| ▶ File Shortcuts                           | Line 1, Column 35                                  | UTF-8     |
|                                            | Messages                                           | User: sas |

> Verify the output as below:

| SAS Studio - Single User +              |                                                 |         |
|-----------------------------------------|-------------------------------------------------|---------|
| ( localhost:50037/main?locale=en_US&zor | one=GMT-05%253A00&sutoken: C 🔍 Search 🔂 🖨 🗣 🏫 💟 | Ξ       |
| SAS® Studio                             | 👂 🖻 🤀 SAS Programmer - 🌐 ? Sign                 | Out     |
|                                         | 🐇 *Program 1 🗙                                  |         |
| 🗈 💼 🗄 🕆 🗏 👀                             | CODE LOG RESULTS                                |         |
| 👂 🔁 Folder Shortcuts                    | 6 P 🕞 🗄 📇 🗗 🔀                                   |         |
| Þ 🔜 A:\                                 | ▼ Table of Contents                             |         |
| Þ 📇 C:\                                 | 🔺 🛅 The PRINT Procedure                         |         |
| ▶ 🚍 D:\                                 | Data Set SASHELP.CLASS                          |         |
| ▶ 🔜 E:\                                 |                                                 |         |
| ▶ 🔜 Z:\                                 | Obs Name Sex Age Height Weight                  | -       |
|                                         | 1 Alfred M 14 69.0 112.5                        |         |
|                                         | 2 Alice F 13 56.5 84.0                          |         |
| <ul> <li>Tasks and Utilities</li> </ul> | 3 Barbara F 13 65.3 98.0                        |         |
| Snippets                                | 5 Henry M 14 83.5 102.5                         |         |
|                                         | 6 James M 12 57.3 83.0                          |         |
| Libraries                               | 7 Jane F 12 59.8 84.5                           |         |
| <ul> <li>File Shortcuts</li> </ul>      | 8 Janet F 15 62.5 112.5                         | -       |
|                                         | O Messages: 1 Us                                | er: sas |